# Parametriersoftware FS-Tool

Für die Farbsensoren

FS 12-50 M G3-B8

FS 50 M 60 G3-B8

FS12-100-1 M G8-B8

FS12-100-2 M G8-B8

**Firmware Version** 

V2.1 und höher

di-soric GmbH & Co. KG Steinbeisstraße 6 DE-73660 Urbach Germany

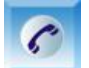

+49 (0) 71 81 / 98 79 - 0

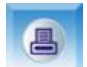

+49 (0) 71 81 / 98 79 - 179

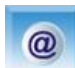

info@di-soric.com

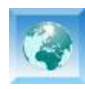

www.di-soric.com

# HANDBUCH PARAMETRIERSOFTWARE FS-Tool

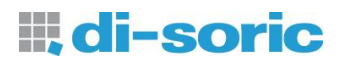

| 1 | SOF   | TWARE "FS-TOOL"                | . 3 |
|---|-------|--------------------------------|-----|
|   | 1.1   | INSTALLATION DER SOFTWARE      | . 3 |
|   | 1.2   | PROGRAMMSTART                  | . 4 |
|   | 1.3   | SENSOR-SETUP                   | . 6 |
|   | 1.3.1 | Signalanzeigen                 | 13  |
|   | 1.3.2 | Messkanalausgleich             | 14  |
|   | 1.3.3 | Weißabgleich                   | 16  |
|   | 1.4   | TEACH-IN.                      | 17  |
|   | 1.4.1 | Schalter und Anzeigen          | 17  |
|   | 1.4.2 | Mehrfach-Teach-In              | 21  |
|   | 1.4.3 | Farbtabelle und Farbdiagramm   | 22  |
|   | 1.5   | SENSOR SERVICE                 | 24  |
|   | 1.6   | VERSIONSVERLAUF DES HANDBUCHES | 28  |

## 1 Software "FS-Tool"

Farbsensoren der FS-Serie lassen sich umfangreich parametrieren. Damit ist eine individuelle Anpassung an die jeweilige Anwendung möglich. Zur Parametrierung dient die PC-Software FS-Tool, mit deren Hilfe alle notwendigen Einstellungen an den Sensoren vorgenommen werden können.

Wenn die Software mit den Sensoren verbunden ist, ist die Tastenbedienung am Sensor deaktiviert. Dieses wird durch das gleichzeitige Leuchten von "T-In" und "Sig." signalisiert.

## 1.1 Installation der Software

Zur Installation des Parametrierprogramms führen Sie die Datei "SETUP.EXE" aus. Diese befindet sich auf der Software-CD im Verzeichnis [CD Laufwerk]:\FS-Tool\Deutsch\...

Nach Start der "SETUP.EXE" erscheinen verschiedene Fenster zur Installation. Folgen Sie den entsprechenden Anweisungen.

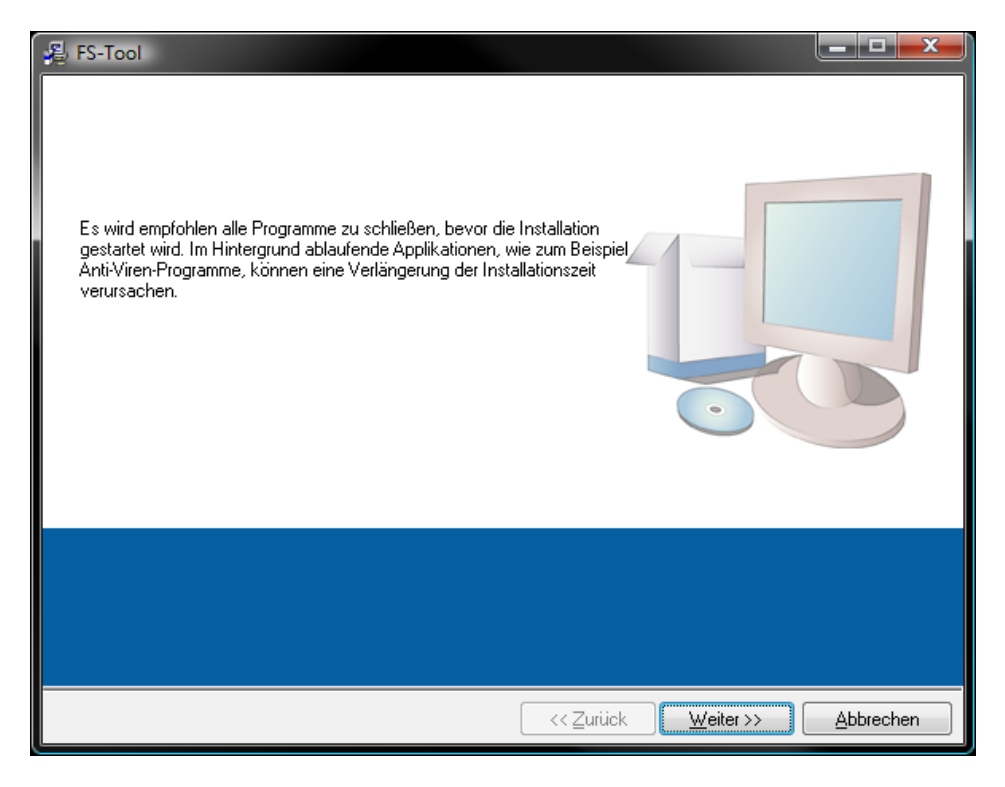

Bild 1: Installer Fenster

Beachten Sie, dass zum der Betrieb der Software folgende Voraussetzungen gegeben sein müssen.

- Windows<sup>®</sup> Betriebssystem ab Version WIN XP
- 100Mbyte freier Festplattenspeicher
- CD-ROM Laufwerk
- VGA Grafik mit mindesten 1024x768 Bildpunkten
- Maus zur Bedienung

## 1.2 Programmstart

Der Anschluss der Farbsensoren an den PC kann je nach Typ entweder über die RS232 Schnittstelle oder über die USB Schnittstelle erfolgen. Nach Start der Software erscheint das Fenster aus Bild 2. Wählen Sie in diesem Fenster die entsprechende Schnittstelle aus.

| S FS-Tool               |                         |
|-------------------------|-------------------------|
| Start Setup Teach-In    |                         |
|                         |                         |
|                         |                         |
| FS-Tool V1.41           | ai-soric                |
|                         |                         |
| Serieller Anschluss     | USB Anschluss           |
| COM Anschluss Adresse   | Anzahl an Geräten       |
| Automatic V 0           | 0                       |
|                         |                         |
| Baud Rate Sensorkennung | USB Gerät Sensorkennung |
|                         | Lesen                   |
| Verbindung Service      | Verbindung              |
| Starten Starten         | Starten                 |
|                         |                         |
| Status                  |                         |
| Line unchecked.         |                         |
|                         |                         |
|                         |                         |
| ,                       |                         |
|                         |                         |
| -                       | Exit                    |
|                         |                         |

Bild 2: Start- und Schnittstellenauswahlregisterfenster

Die Funktionen der Schalter und Anzeigen werden im Folgenden beschrieben.

| COM Anschluss<br>Automatic    | <ul> <li>"Automatic":<br/>Die verfügbaren COM Anschlüsse werden nach Sensoren<br/>abgesucht (nur bei bekannter Baud Rate)</li> <li>"COM 1"… :<br/>Direktwahl der verfügbaren COM Anschlüsse</li> <li>Siehe auch Hinweis: 1)</li> </ul> |
|-------------------------------|----------------------------------------------------------------------------------------------------|
| Baud Rate<br>28800 V          | <ul> <li>Einstellung der entsprechenden Baud Rate.</li> <li>Bereich 9600115200</li> </ul>                                                                                                    |
| Sensor Einstellungen<br>Start | Startet das Sensor Setup und Teach-In.                                                                                                    |
| Adresse                       | Mit dem Eingabefeld "Adresse" kann bei Anschluss mehrerer<br>Sensoren die Adresse des jeweiligen Sensors gewählt werden<br>(siehe hierzu auch "Sensor Adresse" weiter unten im "Sensor<br>Service"-Programm Abschnitt).                |

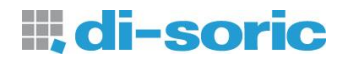

| Sensorkennung<br>Lesen | P | Liest die Kennung des Sensors aus.                                                                                           |
|------------------------|---|----------------------------------------------------------------------------------------------------|
| Sensor Service         | Ŧ | Startet das Hilfsprogramm "Sensor Service". Die Funktionen des Hilfsprogramms sind in Abschnitt 1.5 (S. 24) näher erläutert. |
| Anzahl an Geräten<br>1 | Ŧ | Zeigt die Anzahl an angeschlossenen USB Geräten an.                                                                          |
| USB Gerät<br>Gerät 1 🔻 | Ŧ | Auswahl des entsprechenden USB Gerätes bei mehreren USB Sensoren.                                                            |
| Exit                   | Ŧ | Verlassen des Programms.                                                                                                    |
| -                      | Ē | Schalter zur Auswahl der Programmsprache. Es stehen Deutsch und Englisch zur Verfügung.                                      |

#### Hinweis:

- 1) Die Voreinstellung für die Kommunikation hat folgende Parameter:
  - Baud-Rate: 28800
  - Datenbits: 8
  - Parität: keine
  - Stoppbits: 1
  - Flusskontrolle: keine

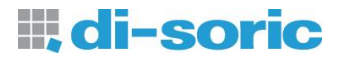

## 1.3 Sensor-Setup

Nachdem die Software mit der entsprechenden Schnittstelle gestartet wurde erscheint das "Setup"-Registerfenster wie in Bild 3.

| art Setup          | Teach-In            |                   |                      |                                        |
|--------------------|---------------------|-------------------|----------------------|----------------------------------------|
| RGB Rohsignalmo    | onitor (Werte in %) | Sensormesskanal 2 |                      | Farbobjekttyp<br>Passiv 🔻              |
|                    |                     | 100-              |                      | Messmethode                            |
| 90-                |                     | 90-               |                      | Kanal 1 🛛 🔻                            |
| 80-                |                     | 80 -              |                      | Autom Signalbereich                    |
| /0-                |                     | /0-               |                      | Einstellen                             |
| 60 -               |                     | 60 -              |                      |                                        |
| 50 -               |                     | 50 -              |                      | Beleuchtungsstarke                     |
| 40 -               |                     | 40 -              |                      |                                        |
| 30 -               |                     | 30 -              |                      | 0 25 50 75 10                          |
| 20-                |                     | 20-               |                      | 0 20 00 10 10                          |
| 10                 |                     | 10-               |                      | Empfindlichkeit                        |
| 0-                 |                     | 0-                |                      | 200 🔻                                  |
| X1 Y1 Z1           | Farbe Messkanal 1   | X2 Y2 Z2          | Farbe Messkanal 2    | Stabilisierungsfunktion<br>Aktiviert 🔻 |
|                    |                     |                   |                      | Stabilisierung                         |
|                    |                     |                   |                      | Starten                                |
|                    |                     |                   |                      | Farbraummodus                          |
|                    |                     |                   |                      | L*a*b* 🔻                               |
|                    |                     |                   |                      | Erkennungsmodus                        |
|                    |                     |                   |                      | Prüfen Kugeltol. 🔻                     |
| Messkanalausgleich |                     | Weißabgleich      |                      | Arbeitsweise                           |
| Setzen             | Rücksetzen          | Setzen            | Rücksetzen           | Kontinuierlich 🔻                       |
| Abtastfrequenz     | Mittelwertbildung   | Antwortzeit (µs)  | Sequenz-Timeout (ms) |                                        |
| 1 kHz 👿            | 4                   | 3933              | 100                  | Twit                                   |

Bild 3 Registerfenster zur Parametereinstellung

Dabei werden die angezeigten Parameterwerte zu Beginn aus dem Farbsensor ausgelesen. Die Funktionen der Schalter und Anzeigen werden im Folgenden beschrieben.

Je nach angeschlossenem Sensortyp stehen nicht alle dargestellten Funktionen zur Verfügung.

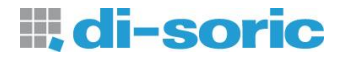

Farbobjekttyp Passiv 🔻 密 "Aktiv":

Ëinstellung für Selbstleuchter (Interne Lichtquelle aus) **"Passiv":** 

Einstellung für Körperfarben (Interne Lichtquelle an)

- "Passiv HP: Einstellung für Körperfarben (Interne Lichtquelle arbeitet mit höherer Intensität)
- "Passiv-Sync.": Einstellung für Körperfarben (Interne Lichtquelle an, Messung startet bei positiver Flanke an TRG 0)
- "Aktiv-Sync.": Einstellung für Selbstleuchter (Interne Lichtquelle aus, Messung startet bei positiver Flanke an TRG 0)

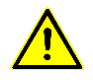

- Im Modus "Passiv HP" erhöht sich die Betriebs-Temperatur des Sensors. Unbedingt auf ausreichende Wärmeabfuhr achten!
- In den Modi "Passiv-Sync" und "Aktiv-Sync" hängt die Tastenabfrage von der Triggerfrequenz ab.
- Die Triggerfrequenz darf nicht höher als die eingestellte Abtastfrequenz sein!

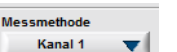

☞ "Differenz":

Die Differenz zwischen Messkanal 1 und 2 wird berechnet und weiterverarbeitet (DIFFERENZ = KANAL 1 – KANAL 2)

"Kanal 1":

Messung über Kanal 1. In diesem Messmodus stehen alle Farbausgangskanäle zur Verfügung. Weiterhin kann in diesem Modus die Stabilisierungsfunktion des Sensors zur Driftkompensation (Temperatur/Alterung) verwendet werden.

```
"Kanal 1+2":
```

P

Beide Messkanäle arbeiten unabhängig. Es steht pro Messkanal nur die Hälfte der Ausgänge zur Verfügung. Die Stabilisierungsfunktion des Sensors ist nicht verfügbar.

Siehe auch Hinweis: 1)

 Empfindlichkeit und Beleuchtungsstärke werden automatisch eingestellt. Der Signalbereich wird dabei bis ca. 70% (Voreinstellung) ausgesteuert.
 Siehe auch Hinweise: 1), 3)

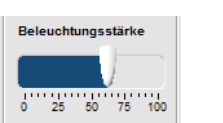

Autom. Signalbereich Einstellen

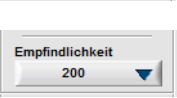

Manuelle Wahl der Sensorempfindlichkeit (1, 4, 20, 40, 80, 200, 400, 800)

Manuelle Einstellung der Beleuchtungsstärke.

 Aktiviert oder deaktiviert die Onlinestabilisierungsfunktion f
ür Farbwerte gegen Temperatur- und Langzeitdrift f
ür den "Kanal 1" Modus.

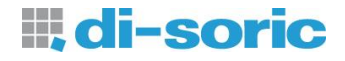

| Stabilisierung<br>Starten          | Startet die Stabilisierungsfunktion des Sensors. (Nur in "Kanal 1"<br>Messmethode und bei aktivierter Stabilisierungsfunktion<br>zugänglich!). Zum Starten müssen die Messwerte von Kanal 2<br>(Stabilisierungskanal) in einem günstigen Signalbereich liegen<br>(etwa 30-90%). |
|------------------------------------|----------------------------------------------------------------------------------------------------|
| Farbraummodus<br>L*a*b*            | "XYZ":<br>Farbverarbeitung nach XYZ (Rot, Grün, Blau). Geeignet für<br>Körperfarben oder Selbstleuchter.                                                                                                    |
|                                    | "xyY":<br>Farbverarbeitung nach xyY (Rotanteil, Grünanteil, Helligkeit).<br>Geeignet für Körperfarben und Selbstleuchter.                                                                                                    |
|                                    | "u'v'L*":<br>Farbverarbeitung nach u'v'L* (Rotanteil, Grünanteil,<br>Hellempfindung). Wahrnehmungsgerechte Farbverarbeitung für<br>Selbstleuchter.                                                                                                    |
|                                    | "L*a*b*":<br>Farbverarbeitung nach L*a*b* (Hellempfindung, Rot-Grün-Achse,<br>Blau-Gelb-Achse). Wahrnehmungsgerechte Farbverarbeitung für<br>Körperfarben.                                                                                                    |
|                                    | <ul> <li>"xyl":<br/>Farbverarbeitung nach xyl (Rotanteil, Grünanteil,<br/>Gesamtintensität). Geeignet für Körperfarben und Selbstleuchter.</li> </ul>                                                                                                    |
|                                    | Siene auch Hinweise: 4), 5)                                                                                                    |
| Erkennungsmodus<br>Prüfen Zyl.tol. | <ul> <li>"Min. Abstand":</li> <li>Die Farbe der Farbtabelle mit dem minimalen Abstand zum<br/>Messwert wird erkannt und ausgegeben.</li> <li>"Prüfen Kugeltol."</li> </ul>                                                                                                    |
|                                    | Farberkennung mit kugelförmiger Toleranzvorgabe. Befindet sich<br>der aktuelle Farbmesswert innerhalb der eingestellten Toleranz, so<br>wird die zugehörige Farbe der Farbtabelle ausgegeben.                                                                                   |
|                                    | "Prüfen Zyl.tol.":<br>Farberkennung mit zylinderförmiger Toleranzvorgabe. Für<br>Helligkeit und Farbigkeit können getrennte Toleranzvorgaben<br>gemacht werden. Befindet sich der aktuelle Farbmesswert                                                                         |

separierter Helligkeitswert vorliegt.

innerhalb der eingestellten Toleranzen, so wird die zugehörige Farbe der Farbtabelle ausgegeben. Dieser Modus ist nicht im "XYZ" Farbraum verwendbar, da im "XYZ" Farbraum kein

Siehe auch Hinweise: Bild 4, Bild 5, Bild 6, Tabelle 1, Tabelle 2

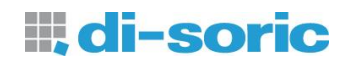

| Arbeitsweise<br>Kontinuierlich | <ul> <li>"Kontinuierlich":<br/>Der Sensor aktualisiert kontinuierlich die Ausgänge.</li> <li>"Extern getrig.":<br/>Der Sensor aktualisiert seine Ausgänge durch ein externes<br/>Triggersignal an Triggereingang 0.</li> <li>"Getrig. Sequ.":<br/>Der Sensor verarbeitet eine Farbsequenz entsprechend der<br/>Farbtabelle. Jede Erkennung muss extern getriggert werden<br/>(Triggereingang 0).</li> <li>"Ext. Teach":<br/>Bei jedem Triggersignal am Triggereingang 0 wird ein<br/>Farbmesswert eingelernt. Das Verhalten<br/>(Überschreiben/Anhängen) kann im Hilfsprogramm "Sensor<br/>Service" eingestellt werden.</li> <li>"Selbstgetr. Sequ.":<br/>Der Sensor verarbeitet eine Farbsequenz entsprechend der<br/>Farbtabelle. Die Sequenz startet mit der Erkennung des ersten<br/>Farbtabelle. Die Sequenz startet mit der Erkennung des ersten<br/>Farbtabelleneintrags. Jede weitere Erkennung setzt die Erkennung<br/>des Vorgängers in der Tabelle voraus. Der Modus funktioniert nur<br/>in den "Prüfen Kugeltol." oder "Prüfen Zyl.tol." Erkennungsmodi.</li> <li>Siehe auch Hinweis: 8)</li> <li>"Ext. Teach &amp; Trig.":<br/>kombiniert die Funktionen "Extern getrig." und "Ext. Teach"</li> </ul> |
|--------------------------------|----------------------------------------------------------------------------------------------------|
| Sequenz-Timeout (ms)<br>100    | Timeout Einstellung in Millisekunden f ür Sequenzmodi                                                                                                    |
| Messkanalausgleich<br>Setzen   | <ul> <li>Ruft ein Unterprogramm zum Angleichen der Messkanäle auf. Ein<br/>Kanalabgleich ist nützlich im Differenzmodus um bei identischen<br/>Farben eine Differenz von 0 zu erhalten.<br/>Siehe Abschnitt 1.3.2 auf Seite 14</li> <li>Siehe auch Hinweis: 9)</li> </ul>                                                                                                    |
| Weißabgleich<br>Setzen         | <ul> <li>Ruft ein Unterprogramm für den Weißabgleich der Messkanäle<br/>aus. Diese Funktion ist optional und hat keinen Einfluss auf die<br/>Erkennungsqualität des Sensors. Die Funktion dient der besseren<br/>Farbdarstellung am PC Monitor.<br/>Siehe Abschnitt 1.3.3 auf Seite 16</li> <li>Siehe auch Hinweis: 10)</li> </ul>                                                                                                    |
| Rücksetzen                     | Durch Drücken von "Rücksetzen" wird der Abgleich rückgängig gemacht.                                                                                                    |
| Abtastfrequenz<br>1 kHz V      | <ul> <li>Einstellung der gewünschten Abtastfrequenz (Messrate).</li> <li>Wertebereich 0,1 10 kHz.</li> <li>Siehe auch Hinweis: 6)</li> </ul>                                                                                                    |
| Mittelwertbildung<br>10        | <ul> <li>Einstellung der gewünschten Mittelwertbildung. (Wertebereich<br/>1 65535)</li> <li>Siehe auch Hinweis: 7)</li> </ul>                                                                                                    |
| Antwortzeit (µs)<br>9833       | Anzeigefeld f ür die resultierende tats ächliche Sensorantwortzeit.                                                                                                    |

#### Hinweise:

- Bei der "Kanal 1" Messmethode dient der Kanal 2 zur Stabilisierung der Messwerte des Kanal 1. Daher steht der Kanal 2 nicht zur freien Verfügung. Um die Stabilisierungsfunktion nutzen zu können muss in der Registerkarte "Setup" der Schalter "Stabilisierungsfunktion" auf "Aktiviert" stehen.
- 2) Um die Funktion "Autom. Signalbereich" sinnvoll einsetzen zu können, sollte zuvor sichergestellt werden, dass sich das Sensorsystem in seiner Arbeitsposition befindet (fester Abstand zum Messobjekt) und dass für das Einstellen des Bereiches entweder ein weißes Messobjekt oder das Messobjekt verwendet wird, welches die höchste zu erwartende Signalamplitude (hellstes Objekt) liefert. Dies vermeidet eine Übersteuerung des Sensors in der Arbeitsphase, wenn größere Signalamplituden auftreten.
- 3) Im "Kanal 1" Modus wird nur Kanal 1 für die automatische Signalbereichseinstellung herangezogen.
- 4) Durch die begrenzte Genauigkeit der Sensorhardware und die Verwendung einer nicht standardisierten Lichtart zur Beleuchtung (Weißlicht-LED), sind die gemessenen Farbwerte in den entsprechenden Farbräumen nicht farbmetrisch genau!
- 5) Die Wertebereiche der Farbwerte in diesem Programm weichen z.T. von den üblichen Wertebereichen von Farbwertangaben ab! Tabelle 1 zeigt die Wertebereiche der verschiedenen Farbräume des Programms im Vergleich zu den gebräuchlichen Wertebereichen.
- 6) Durch hardwarebedinge Einschränkungen sind bei größeren Empfindlichkeitseinstellungen nicht alle höheren Frequenzen wählbar. Eine geringe Frequenz senkt auch die Verlustleistung des Sensors (Lichtquelle wird dunkler). Wird eine hohe Frequenz gewählt, steigt die Verlustleistung an. Die Verlustleistung wirkt sich auf die Wärmeentwicklung aus. Die gewählte Abtastgeschwindigkeit hat weiterhin Einfluss auf die Fremdlichtunterdrückungseigenschaften des Sensors. Dabei wird insbesondere bei Kunstlicht, (i. A. mit 100 Hz moduliert) eine Abtastgeschwindigkeit ≥ 1 kHz empfohlen.
- 7) Die Wahl eines großen Wertes für die Mittelwertbildung ist bei schlechter Signalqualität zu empfehlen. Zu beachten ist, dass sich die Reaktionszeit des Sensors entsprechend verringert (Tabelle 4). Bei Eintrag des Wertes 0, wird die Messrate verdoppelt. Damit wird bei 10 kHz Abtastfrequenz eine Messrate von 20 kHz bzw. eine Reaktionszeit von 50 µs erreicht.
- 8) Die Kodierung der Zustände in den Sequenzmodi zeigt Tabelle 3. Der jeweilige Status der Sequenzerkennung wird immer wie das Ergebnis einer Einzelfarbprüfung behandelt und in das entsprechende Ausgabeformat kodiert. Die Ausgabe des Sequenzzustands kann entsprechend über den "Ausgabeformat" Modus vom Benutzer angepasst werden.
- 9) Der Messkanalausgleich wirkt nur auf die weiterverarbeiteten Farbsignale. Daher ist nach Durchführung des Ausgleichs keine Änderung bei den Rohsignalen zu sehen.
- 10) Wenn sich die Signaleinstellungen ändern, sollte der Weißabgleich erneut durchgeführt werden. Dies kann z.B. bei Änderung der Empfindlichkeitseinstellung oder bei Änderung der Beleuchtungsintensität erforderlich sein.

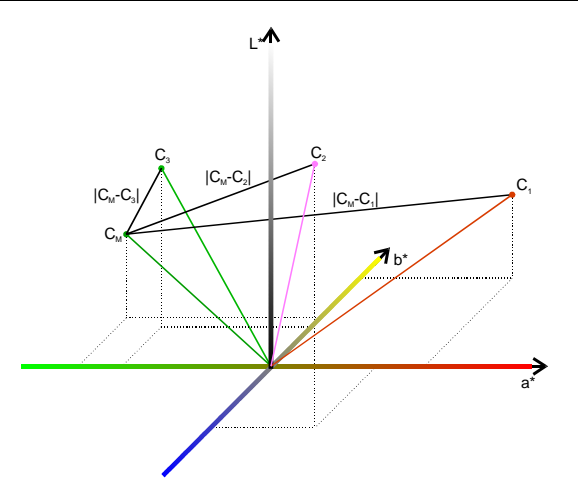

Bild 4: Diagramm zur Erläuterung des Erkennungsmodus "Min. Abstand"

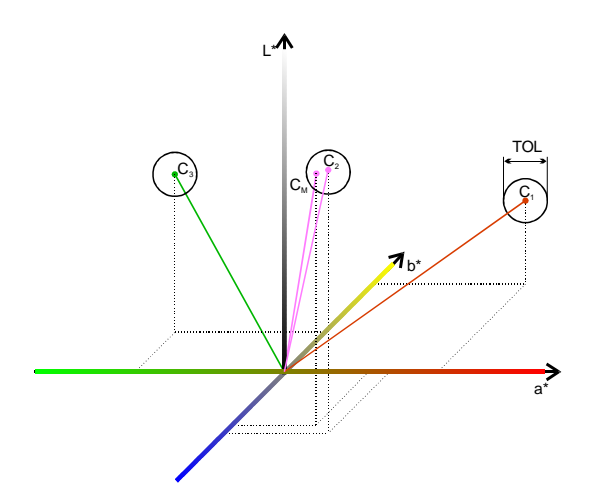

Bild 5: Diagramm zur Erläuterung des Erkennungsmodus "Prüfen Kugeltol."

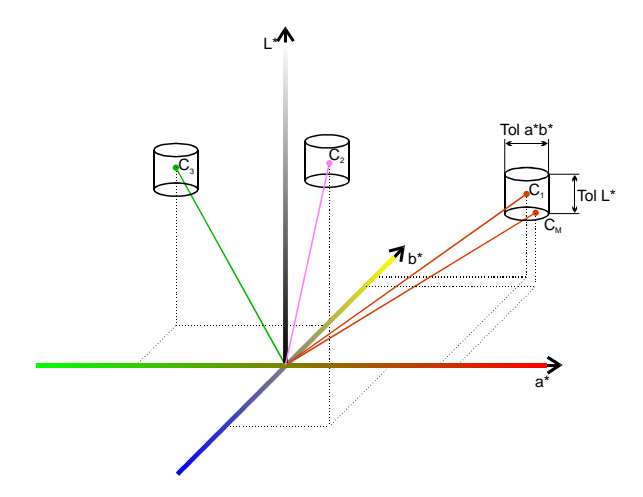

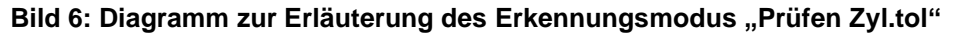

| Farbraum | Üblicher Wertebereich | Wertebereich im Programm |
|----------|-----------------------|--------------------------|
| XYZ      | X: 0100               | X: 0100                  |
|          | Y: 0100               | Y: 0100                  |
|          | Z: 0100               | Z: 0100                  |
| хуҮ      | x: 01                 | x: 0100                  |
|          | y: 01                 | y: 0100                  |
|          | Y: 0100               | Y: 0100                  |
| u'v'L*   | L*: 0100              | L*: 0100                 |
|          | u': 01                | u': 0100                 |
|          | v': 01                | v': 0100                 |
| L*a*b*   | L*: 0100              | L*: 0100                 |
|          | a*: -500+500          | a*: -500+500             |
|          | b*: -200+200          | b*: -200+200             |
| xyl      | x: 01                 | x: 0100                  |
|          | y: 01                 | y: 0100                  |
|          | I: 0100               | I: 0100                  |

#### Tabelle 1: Wertebereiche im Parametrierprogramm

#### Tabelle 2: Erläuterungen zu den Farberkennungsmodi

| Erkennungsmodus  | Erläuterung                                                                                                    |
|------------------|----------------------------------------------------------------------------------------------------|
| Min. Abstand     | Der aktuelle Farbmesswert wird dem dichtesten Farbwert der<br>Farbtabelle zugeordnet. Ist nur ein Tabelleneintrag vorhanden,<br>wird jeder Farbmesswert diesem Tabelleneintrag zugeordnet. Bild<br>4 zeigt beispielhaft die Zuordnung des aktuellen Farbmesswertes<br>$C_M$ zum Farbwert $C_3$ . Die Zuordnung erfolgt aufgrund des<br>geringsten Abstands $ C_M-C_3 $ .                                                                                     |
| Prüfen Kugeltol. | Der aktuelle Farbmesswert wird auf Einhaltung einer<br>(kugelförmigen) Farbtoleranz überprüft. Wird der Toleranzwert<br>eingehalten, gilt die Prüfung als bestanden (Farbe erkannt). Wird<br>die Toleranzvorgabe überschritten, so gilt die Farbprüfung als nicht<br>bestanden (Farbe nicht erkannt). Bild 5 zeigt im Diagramm<br>beispielhaft den Prüfvorgang. Der aktuelle Farbmesswert $C_M$ liegt<br>innerhalb der Toleranzkugel um den Farbwert $C_3$ . |
| Prüfen Zyl.tol.  | Dieser Modus erlaubt die Vorgabe von zylinderförmigen<br>Toleranzräumen. Dabei können getrennt für die Farbe und für die<br>Helligkeit Toleranzparameter eingestellt werden.<br>Im Bild 6 ist das Prüfprinzip dargestellt. Die Angabe von 2<br>Toleranzparametern (Farbabweichung und Helligkeitsabweichung)<br>ist erforderlich.                                                                                                    |

#### Tabelle 3: Sequenzkodierung

| Ausgang | Beschreibung                         |
|---------|--------------------------------------|
| AUS     | Auf Start warten                     |
| 1       | Sequenz aktiv                        |
| 2       | Sequenz erfolgreich beendet          |
| 3       | falsche Farbe erkannt                |
| 4       | Timeout (selbst getriggerte Sequenz) |

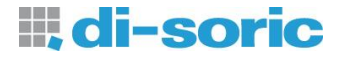

| Frequenz | Mittelwerte | Ansprechzeit (ca. Werte) |
|----------|-------------|--------------------------|
| 1kHz     | 1           | 1ms                      |
| 10kHz    | 10          | 1ms                      |
| 1kHz     | 100         | 100ms                    |
| 10kHz    | 10000       | 1000ms                   |

Tabelle 4: Ansprechzeiten bei verschiedenen Frequenz- und Mittelwerteinstellungen

## 1.3.1 Signalanzeigen

#### RGB Rohsignalmonitor

Die Life-Werte der Farbmesswerte werden im Feld "RGB Rohsignalmonitor" als Rohwerte angezeigt (Bild 7).

|      | RGB Rohsignalmonitor (Werte in %)<br>Sensormesskanal 1 |
|------|--------------------------------------------------------|
| 100- |                                                        |
| 90-  |                                                        |
| 80 - |                                                        |
| 70 - |                                                        |
| 60 - |                                                        |
| 50 - |                                                        |
| 40 - |                                                        |
| 30 - |                                                        |
| 20 - |                                                        |
| 10 - |                                                        |
| 0-   |                                                        |

Bild 7: RGB Rohsignalmonitor

Die Linien im Monitor haben dabei folgende Bedeutung (Tabelle 5):

| rabolio ol olgitalio da da la gialitali de olgitali terta la gialitito | Tabelle 5: | Signalbedeutungen | des Signalmonitordiagramms |
|------------------------------------------------------------------------|------------|-------------------|----------------------------|
|------------------------------------------------------------------------|------------|-------------------|----------------------------|

| Linienfarbe        | Bedeutung                                   |
|--------------------|---------------------------------------------|
| Hellrot (oben)     | Rohwerte des Rotkanals aus der Hellphase    |
| Hellgrün (oben)    | Rohwerte des Grünkanals aus der Hellphase   |
| Hellblau (oben)    | Rohwerte des Blaukanals aus der Hellphase   |
| Dunkelrot (unten)  | Rohwerte des Rotkanals aus der Dunkelphase  |
| Dunkelgrün (unten) | Rohwerte des Grünkanals aus der Dunkelphase |
| Dunkelblau (unten) | Rohwerte des Blaukanals aus der Dunkelphase |

Aus den Hell- und Dunkelwerten wird die Differenz berechnet. Auf diese Weise erfolgt eine Fremdlichtunterdrückung. Der graue Bereich im Monitor stellt den Signalhub dar.

Der sichtbare Bereich der Farbdiagramme ist auf passende Werte voreingestellt. Um die Achsen der Farbdiagramme an den gewünschten Bereich anzupassen, müssen die Zahlen an den Achsen editiert werden.

Die Balkenanzeige (Bild 8) unterhalb des Monitors stellt die vorverarbeiteten (kompensierten) Farbmesswerte dar. Ist die Differenz der Signale aus Hell- und Dunkelphase Null, so ist auch die entsprechende Balkenanzeige Null. Im "Farbobjekttyp"-Modus "Aktiv" (Selbstleuchter) sind die Werte mit den Hellwerten identisch. Rechts neben den Balkenanzeigen ist eine Farbanzeige, welche die Farbe aus den aktuellen Messwerten visualisiert.

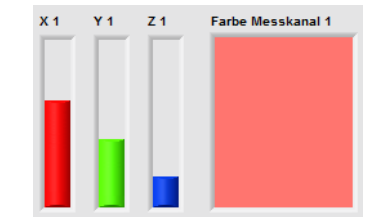

Bild 8: Balken- und Farbanzeige

#### Hinweise:

- 2) Die Farbanzeige gibt erst nach Einstellung sinnvoller Weißwerte eine dem Messobjekt ähnliche Farbe wieder. Diese Anzeige hat keinen Absolutanspruch. Sie dient der Orientierung beim Teach-In von Farbwerten und der Darstellung von Toleranzgrenzen im Farbdiagramm.

### 1.3.2 Messkanalausgleich

Um die Signalunterschiede beider Messkanäle auszugleichen muss die "Setzen" Taste auf der "Setup" Registerseite betätigt werden (siehe weiter oben). Daraufhin erscheint ein neues Programmfenster mit welchem der Ausgleich durchgeführt werden kann (Bild 9).

| Channel Balance          |       |                                | x             |
|--------------------------|-------|--------------------------------|---------------|
| Sensorkanal 1<br>Sample  | Reset | Werte Kanal 1<br>10,3 10,6 7,6 | Übersteuerung |
| Sensorkanal 2 Sample     | Reset | Werte Kanal 2<br>8,6 8,9 6,3   | Übersteuerung |
| Sensorkanal 1+2 Sample   | Reset | Farb-Nr.<br>T                  |               |
| Kanalausgleich<br>Setzen |       |                                | Exit          |

Bild 9: Fenster für den Kanalausgleich

**di-soric** 

Die Schalter und Anzeigen haben folgende Funktionen.

| Sensorkanal 1 Sample            | <ul> <li>Durch Betätigen der entsprechenden "Sample"-Taste werden<br/>Messwerte des jeweiligen Messkanals erfasst. Durch (beliebig)<br/>mehrfaches Drücken der "Sample"-Taste werden zusätzliche<br/>Werte zur Mittelwertbildung erfasst.</li> <li>Siehe auch Hinweis: 1)</li> </ul> |
|---------------------------------|----------------------------------------------------------------------------------------------------|
| Reset                           | Die jeweiligen "Reset"-Tasten löschen den momentan erfassten<br>Farbwert, sodass neue Werte aufgenommen werden können.                                                                                                    |
| Sensorkanal 1+2 Sample          | Um Werte beider Eingangskanäle zeitgleich zu erfassen kann die<br>"Sample"-Taste im Feld "KANAL 1+2" verwendet werden.                                                                                                    |
| Farb-Ir.                        | Der Ausgleich kann auf mehrere Farben erfolgen<br>(Mehrpunktausgleich). Der Wechsel zwischen den Farbobjekten<br>erfolgt mit dem Feld "Farb-Nr."                                                                                                    |
| Kanalausgleich Setzen           | Durch Drücken der "Setzen"-Taste wird der Signalausgleich<br>durchgeführt und das Programmfenster geschlossen.                                                                                                    |
| Werte Kanal 1<br>63,3 39,8 17,5 | Stellt die erfassten Messwerte dar.                                                                                                    |
| Üersteuerung                    | Zeigt eine Signalübersteuerung an.                                                                                                    |

Hinweise:

1) Stellen Sie vor Beginn der Ausgleichsprozedur sicher, dass auf dem hellsten Farbobjekt eine gute Signalaussteuerung erreicht wird (70-90%).

## 1.3.3 Weißabgleich

Mit Hilfe des Weißabgleichprogramms (Bild 10) können die Rohwerte des Sensors auf gewünschte Weißwerte bezogen werden. Damit wird die Farbdarstellung am Monitor der gemessenen Farbe ähnlich. Zum Weißabgleich sollte ein weißes Objekt verwendet werden und die Messsignalamplitude groß genug sein (z.B. 90%)

| White Balance           |            |                |               |          |
|-------------------------|------------|----------------|---------------|----------|
| Sensorkanal 1<br>Sample | X1         | Soll-Weißwerte | Ist-Weißwerte | Faktoren |
| Übersteuerung           | ¥1         | 100            | 11,8          | 1,0      |
| •                       | <b>Z1</b>  | 100            | 8,6           | 1,0      |
| Sensorkanal 2           | X2         | Soll-Weißwerte | 9,4           | Faktoren |
| Übersteuerung           | ¥2         | 100            | 9,7           | - 1,0    |
| •                       | <b>Z</b> 2 | 100            | 7,1           | - 1,0    |
| Weißabgleich ausführen  |            |                | Exi           | it       |
|                         |            |                |               |          |

Bild 10: Fenster für den Weißabgleich

Die Schalter und Anzeigen haben folgende Funktionen.

| Sensorkanal 1          |
|------------------------|
| Sample                 |
|                        |
|                        |
|                        |
| Soll-Weißwerte         |
| X1 100                 |
|                        |
| Ist-Weißwerte          |
| 63,9                   |
|                        |
| Faktoren               |
| 1,0                    |
|                        |
| Weißabgleich ausführen |
| Austunren              |
|                        |
| Üersteuerung           |
| <b>(</b>               |
|                        |
|                        |
| Exit                   |
|                        |

- Durch Betätigen der entsprechenden "Sample"-Taste werden Messwerte des jeweiligen Messkanals erfasst. Durch (beliebig) mehrfaches Drücken der "Sample"-Taste werden zusätzliche Werte zur Mittelwertbildung erfasst.
- ☞ Entsprechende Vorgabewerte (X, Y, Z) für das Weiß.
- Aktuelle Istwerte.
- Anzeige der jeweiligen Korrekturfaktoren.
- Führt den Weißabgleich aus und beendet das Programm.
- Signalisiert eine Übersteuerung des Sensors.
- Verlassen des Programms ohne den Weißabgleich auszuführen.

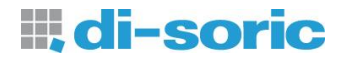

## 1.4 Teach-In

Im Register "Teach-In" erfolgt das Einlernen der Farbwerte in die Farbtabelle sowie die Anzeige der Erkennungsergebnisse. Bild 11 zeigt das Registerfenster.

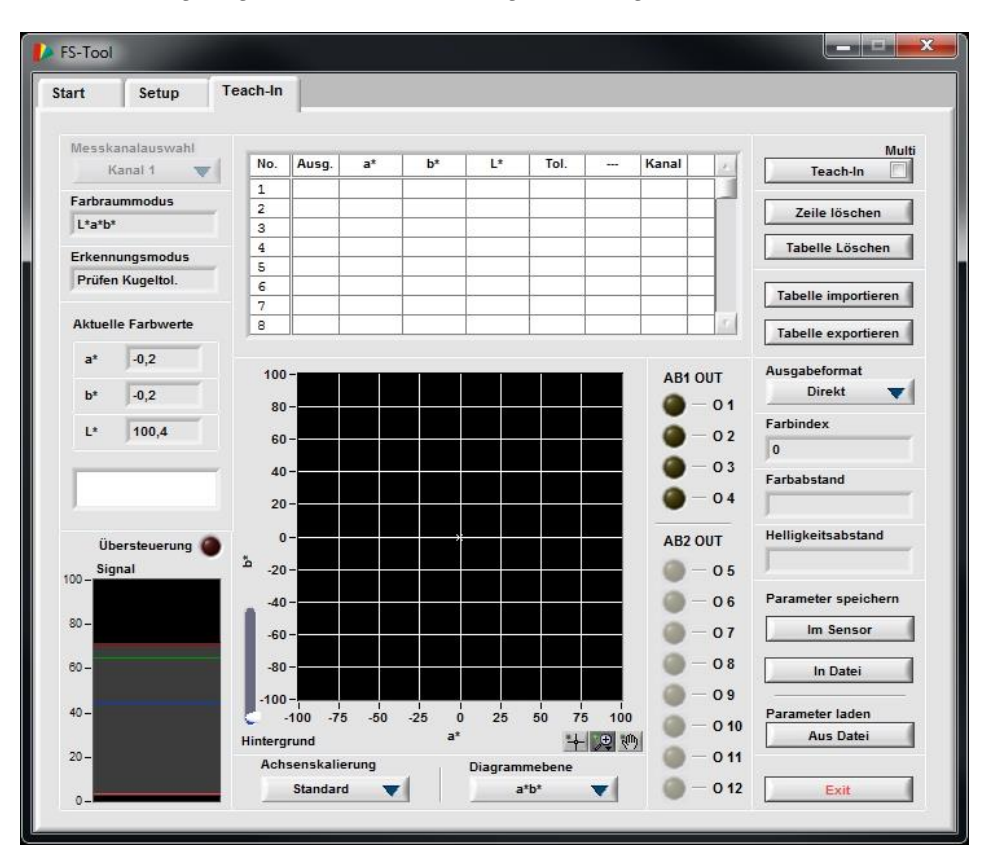

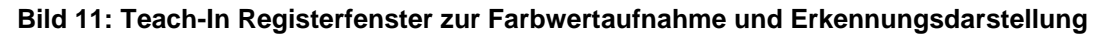

### 1.4.1 Schalter und Anzeigen

| Kanal 1                                                                                          | Mit dem /<br>für das To<br>zweikana                                                                                                    |
|--------------------------------------------------------------------------------------------------|----------------------------------------------------------------------------------------------------|
| Farbraummodus<br>L*a*b*                                                                          | Anzeige of Anzeige of Anzeige |
| Erkennungsmodus<br>Prüfen Zylindertol.                                                           | Anzeige of Anzeige of Anzeige |
| Aktuelle Farbwerte           a*         65,6           b*         38,1           L*         71,7 | ☞ Anzeige o                                                                                                    |
| Übersteuerung 🔘                                                                                  | Signalisie                                                                                                    |
|                                                                                                  | <ul> <li>Anzeigefe</li> <li>Farbe (ei</li> </ul>                                                                                                    |

- Mit dem Auswahlschalter wird der entsprechende Farbmesskanal für das Teach-In der Farben gewählt. Dieser Schalter ist nur in den zweikanaligen Modi verfügbar.
- Anzeige des aktuellen Farbraummodus.
- Anzeige des aktuellen Erkennungsmodus.
- Anzeige der aktuellen Farbmesswerte.
- Signalisiert eine Übersteuerung des Sensors.
- Anzeigefeld zur Darstellung des Farbmesswertes als sichtbare Farbe (eine gute Darstellung setzt einen Weißabgleich voraus).

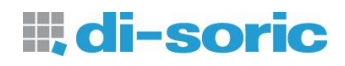

| Übersteuerung 🌑<br>100 – Signal               | Ē         | Stellt die fremdlichtkompensierten Rohfarbwerte als Balken dar.                                                                                                    |
|-----------------------------------------------|-----------|----------------------------------------------------------------------------------------------------|
| 80                                            |           |                                                                                                    |
| Multi<br>Teach-In 📝                           | 6)<br>(1) | Der aktuell gemessene Farbwert wird in die nächste freie Zeile der<br>Farbtabelle aufgenommen. Zum <b>Überschreiben</b> einer<br>Tabellenzeile muss der PC Cursor in die entsprechende Zeile<br>gestellt werden.<br>In den 2-kanaligen Messmodi muss der Cursor immer in die<br>gewünschte Tabellenzeile gestellt werden.<br>Durch Aktivieren des "Multi" Schalters erscheint ein neues<br>Programmfenster zum Mehrfach-Teach-In (siehe Abschnitt 0 auf<br>Seite 20). |
| Zeile löschen                                 | Ŧ         | Die Farbwerte der aktuell gewählten Zeile werden aus der<br>Farbtabelle entfernt. Die Wahl einer Tabellenzeile erfolgt durch<br>Klicken in ein Zeilenfeld. Die verbleibenden Tabelleneinträge<br>rücken entsprechen auf, so dass keine Lücken in der Tabelle<br>bleiben.                                                                                                    |
| Tabelle Löschen                               | P         | Gesamte Tabelle wird gelöscht.                                                                                                    |
| Tabelle importieren       Tabelle exportieren | Ð         | <b>Importieren:</b> Laden einer gespeicherten Farbtabelle aus einer gespeicherten .csv Datei. Der ausgewählte Farbraum im Sensor muss dem in der Datei entsprechen.<br><b>Exportieren:</b> Mit Betätigung dieses Schalters wird der aktuelle Inhalt der Farbtabelle in eine kommaseparierte Textdatei (.csv) auf die Festplatte des PC gespeichert.                                                                                                    |
| Ausgabeformat<br>Direkt                       | କ<br>କ    | "Direkt":<br>Jedem Eintrag der Farbtabelle kann ein Ausgang des Sensors<br>zugeordnet werden.<br>"Direkt inv.":<br>Funktion wie "Direkt", nur invertierte Ausgänge.<br>"Binär":<br>Die Farbnummern werden binär kodiert an des Ausgängen des<br>Sensors ausgegeben.<br>"Binär inv.":                                                                                                    |
|                                               | ¢,        | Funktion wie "Binär", nur invertierte Ausgänge.<br><b>"Abweichung":</b><br>Die Abweichung von einem Farbwert wird komponentenweise an<br>den Ausgängen ausgegeben. Es wird der Lab Farbraum und                                                                                                    |

Zylindertoleranz verwendet.

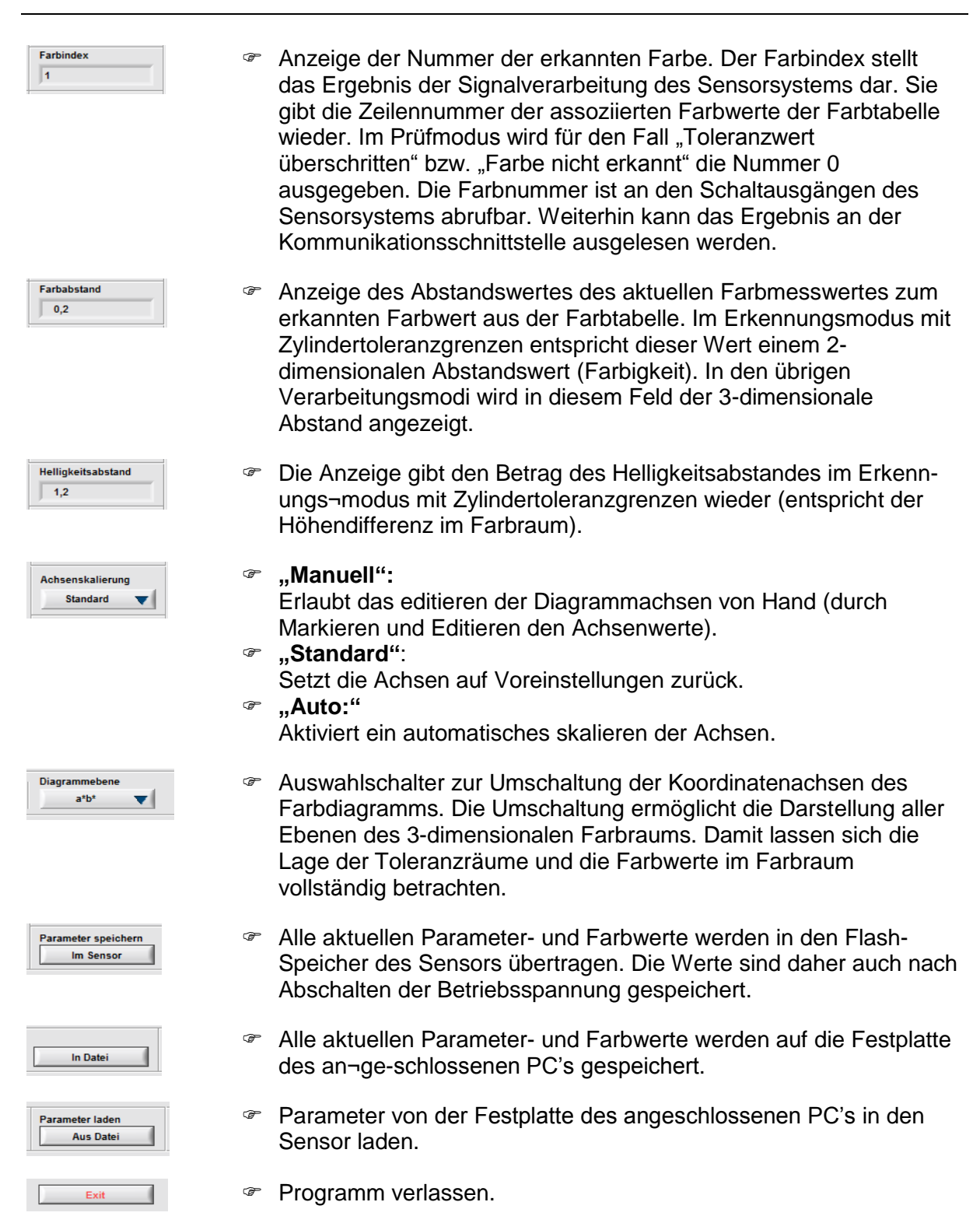

di-soric

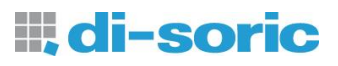

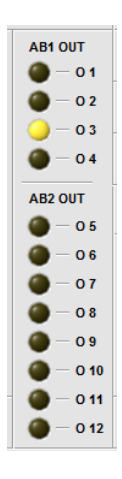

Provide der Schaltzustände der Sensorausgänge.

| Ausgang | Zuordnung           |
|---------|---------------------|
| OUT1    | Kanal 1 – Ausgang 1 |
| OUT2    | Kanal 1 – Ausgang 2 |
| OUT3    | Kanal 2 – Ausgang 1 |
| OUT4    | Kanal 2 – Ausgang 2 |
| OUT5    | Kanal 1 – Ausgang 3 |
| OUT6    | Kanal 1 – Ausgang 4 |
| OUT7    | Kanal 1 – Ausgang 5 |
| OUT8    | Kanal 1 – Ausgang 6 |
| OUT9    | Kanal 2 – Ausgang 3 |
| OUT10   | Kanal 2 – Ausgang 4 |
| OUT11   | Kanal 2 – Ausgang 5 |
| OUT12   | Kanal 2 – Ausgang 6 |

| Tabelle 7 : Bedeutung | a der A | usaanassi | anale im .  | Abweichung    | s"-Modus |
|-----------------------|---------|-----------|-------------|---------------|----------|
| Tubene T . Dededtung  |         | asgangssi | gnaic ini j | "Ab Melonanga | , moaus  |

| Ausgang | Anzeigensegment                            |
|---------|--------------------------------------------|
| OUT1    | 1 = Farbe erkannt, 0 = Farbe nicht erkannt |
| OUT2    | Dunkler                                    |
| OUT3    | Heller                                     |
| OUT4    | Abweichung in Richtung rot                 |
| OUT5    | Abweichung in Richtung grün                |
| OUT6    | Abweichung in Richtung gelb                |
| OUT7    | Abweichung in Richtung blau                |

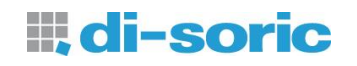

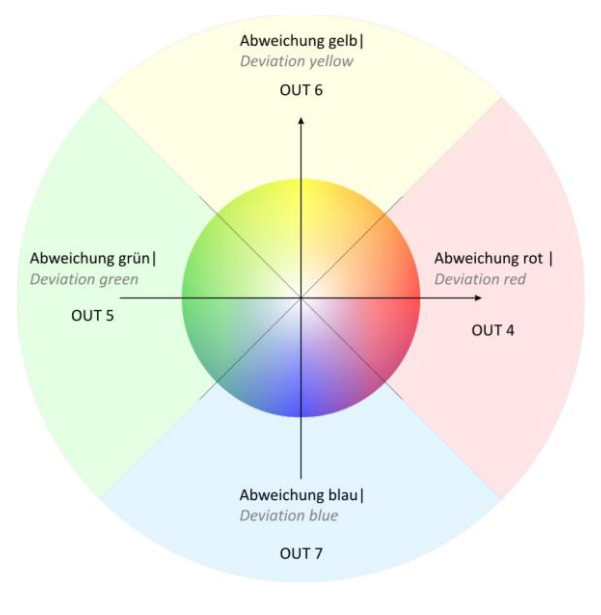

Bild 12: Ausgangskodierung im Abweichungsmodus für die den "ab-Parameter" an den Ausgängen OUT4-OUT7 Die Auswertung im Abweichungsmodus geschieht Farbe, auf die die auf gespeichert ist. Tabellenplatz 1 Die Abweichung von einem Farbwert wird komponentenweise an den Ausgängen ausgegeben. Es wird der Lab-Farbraum und Erkennungsmodus der Zylindertoleranz verwendet. Solange die Farbe mit OUT1 als erkannt ausgegeben wird. erfolat keine Ausgabe der Abweichungsrichtung. Wird der Toleranzparameter L überschritten kommt es zur Ausgabe auf OUT2/OUT3. Wird der Toleranzparameter "ab" überschritten, kommt es zur Ausgabe auf OUT4-OUT7. Werden beide Toleranzparameter gleichzeitig überschritten, werden Farb-Helligkeitsabweichungen und auch OUT2 gleichzeitig auf OUT7 ausgegeben.

## 1.4.2 Mehrfach-Teach-In

Mit Hilfe der Mehrfach-Teach-In Funktion können Farbmittel- und Toleranzwerte automatisch bestimmt werden.

| Finzelmesswert        |                   | Farbwerte   |
|-----------------------|-------------------|-------------|
| Aufnehmen             | Automat. Toleranz | a* 0.4      |
| Abtasten              |                   | b*11,9      |
| Ein                   |                   | L* 88,4     |
| Messwerte im Speicher | Üersteuerung      | Tol. ab 0,3 |
| 10                    | ۲                 | Tol. L 2,3  |
| Teach-In              |                   |             |

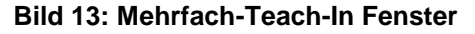

- Der aktuelle Farbmesswert wird in den Speicher übernommen. Durch mehrfaches Betätigen des Schalters werden zusätzliche Messwerte in den Speicher aufgenommen.
   Durch Betätigen dieses Schalters wird ein kontinuierliche
  - Durch Betätigen dieses Schalters wird ein kontinuierliche Messwerterfassung gestartet. Der Messwertspeicher nimmt max. 10.000 Werte auf.
  - Anzeige der Werte im Messwertspeicher (max. 10.000)
  - Ist der Schalter gesetzt, so wird aus der Streuung der Werte automatisch die Toleranz berechnet.

Einzelmesswert

Aufnehmen

Ein

Messwerte im Speicher

nat. Toleranz

10

7

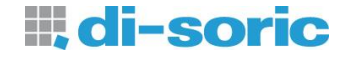

| Fa              | arbwerte |  |
|-----------------|----------|--|
| a* —            | 0,4      |  |
| b*              | 11,9     |  |
| L*              | 88,4     |  |
| Tol. ab ——      | 0,3      |  |
| Tol. L          | 2,3      |  |
| Teach-In        |          |  |
| Übersteuerung 🦱 |          |  |

Anzeige der berechneten Farbmittel- und Toleranzwerte (abhängig vom eingestellten Farbraum- und Erkennungsmodus).

<sup>e</sup> Übernimmt die Farb- und Toleranzwerte in die Farbtabelle.

Signalisiert eine Übersteuerung des Sensors.

## 1.4.3 Farbtabelle und Farbdiagramm

Bild 14 zeigt die Farbtabelle.

| No. | Out | a*  | b*    | L*   | Tol. | <br>Ch. | ÷. |
|-----|-----|-----|-------|------|------|---------|----|
| 1   | 1   | 4,2 | -22,7 | 40,7 | 6,0  | 1       |    |
| 2   |     |     |       |      |      |         |    |
| 3   |     |     |       |      |      |         |    |
| 4   |     |     |       |      |      |         |    |
| 5   |     |     |       |      |      |         |    |
| 6   |     |     |       |      |      |         |    |
| 7   |     |     |       |      |      |         |    |
| 8   |     |     |       |      |      |         |    |

#### Bild 14: Farbtabelle

Alle Werte der Farbtabelle (außer der Index) können manuell editiert werden. Durch Klick in ein Tabellenfeld wird der Editiermodus aktiv und die Werte können mit der Tastatur verändert werden. Mit der RETURN-Taste oder durch Klick in einen anderen Fensterbereich werden die Werte übernommen. Auf der rechten Seite der Farbtabelle befindet sich ein Schieberegler, mit dem der Tabelleninhalt verschoben werden kann.

| Spalte | Bedeutung                                                         |
|--------|-------------------------------------------------------------------|
| 1      | Farbindex (Farbnummer)                                            |
| 2      | Sensorausgang                                                     |
| 3      | Farbkomponente 1 (z.B. a*)                                        |
| 4      | Farbkomponente 2 (z.B. b*)                                        |
| 5      | Farbkomponente 3 (z.B. L*)                                        |
| 6      | Farbtoleranz (3D: Tol. / 2D: z.B. Tol. ab)<br>Hinweise 1), 2), 3) |
| 7      | Helligkeitstoleranz z.B. Tol. L<br>Hinweise 1), 2), 3)            |
| 8      | Farbanzeige                                                       |

#### Hinweise:

- 1) Die Toleranzräume dürfen sich beliebig überlappen. Die Erkennung bzw. Prüfung wird immer eindeutig durchgeführt. Die Reihenfolge der Farbwerte in der Farbtabelle hat keinen Einfluss auf die Erkennung (Prüfung).
- 2) Die Toleranzparameter sind als ∆E-ähnliche Einheiten zu verstehen. Für den L\*a\*b\* Farbraum gelten üblicherweise in der Praxis etwa die in Tabelle 8 aufgeführten Bewertungen für das menschliche Empfinden von Farbabweichungen. Durch die Abhängigkeiten der erhaltenen Farbwerte von der verwendeten Lichtart und der Genauigkeit des Sensors sind die Werte der Tabelle nur als Anhaltspunkt zu verstehen. Praktische Toleranzwerte müssen für den Sensor individuell gefunden werden.

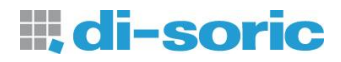

3) Im Erkennungsmodus "Prüfen Kugeltol." entarten die Kreise im Farbdiagramm in einigen Projektionsebenendarstellungen zu Ellipsen. Dies hängt mit der unterschiedlichen Skalierung der Koordinatenachsen zusammen und ist lediglich ein Darstellungseffekt.

| Farbabweichung ∆E | Bewertung                                                                 |
|-------------------|---------------------------------------------------------------------------|
| < 1               | sehr kleine Farbabweichung, wird vom menschlichen Auge nicht wahrgenommen |
| 1 2               | kleine Farbabweichung, wird nur durch geschultes Auge wahrgenommen        |
| 2 3,5             | mittlere Farbabweichung, wird durch nicht-geschultes Auge wahrgenommen    |
| 3,5 5             | deutliche Farbabweichung                                                  |
| > 5               | starke Farbabweichung                                                     |

#### Tabelle 8: Gebräuchliche Werte für die menschliche Wahrnehmung von Farbabweichungen

Die belegten Spalten hängen vom gewählten Verarbeitungsmodus und von der Aktivierung der Gruppierungsfunktion ab.

Im Erkennungsmodus "Min. Abstand" sind keine Toleranzvorgaben möglich. Im "Prüfen Kugeltol." Modus ist nur die Angabe eines Toleranzparameters erforderlich (Kugelradius TOL). Im Erkennungsmodus "Prüfen Zyl.tol." können für die Farbabweichung (Spalte TO ab im Bild 14) sowie für die Helligkeitsabweichung (Spalte TO L im Bild 14) getrennt voneinander Toleranzvorgaben eingestellt werden. Dies ist sinnvoll bei Anwendungen, wo die Helligkeit einer Farbe eine untergeordnete Rolle spielt. In diesem Fall kann der Helligkeitstoleranzparameter so hoch eingestellt werden, so dass sein Einfluss auf die Erkennung (Prüfung) entsprechend gering ist.

Die in der Spalte "Ausg." (Bild 14) eingetragene Nummer bildet zusammen mit der eingestellten Ausgangskodierung ("Ausgabeformat") das Muster der Schaltausgänge des Sensors beim Erkennen der entsprechenden Referenzfarbe. Gleiche Nummern aktivieren dasselbe Ausgangsmuster. Auf diese Weise lassen sich verschiedenen Farben zusammenfassen (gruppieren).

Die sichtbare Farbe in der Farbtabelle ganz rechts (Bild 14) entspricht der Farbe des jeweiligen Farbwertes. Zur Darstellung der Toleranzgrenzen im Farbdiagramm werden ebenfalls die sichtbaren Farben der Farbtabelle verwendet. Dies unterstützt den Anwender bei der Zuordnung der Toleranzwerte im Diagramm.

Im unteren rechten Bereich des Fensters befindet sich das Farbdiagramm (Bild 15).

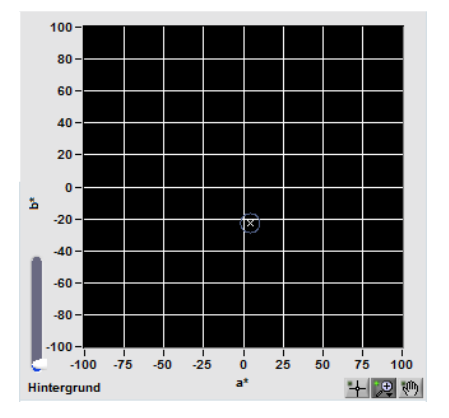

Bild 15: Farbdiagramm

## 1.5 Sensor Service

Auf der "Start"-Registerseite befindet sich im Feld "Service" ein Schalter, mit dem ein Unterprogramm aufgerufen wird. Das Unterprogramm ermöglicht zusätzliche Einstellungen am Sensor die die Hardwarefunktionen betreffen. Im Bild 16 ist das Programmfenster dargestellt.

|                                  | Sensor Service<br>FS 12-100-2 M-G8-B8-PB                                                                                                    |                                                                                                    | Tastensperre<br>Aus 🔻            |
|----------------------------------|----------------------------------------------------------------------------------------------------|----------------------------------------------------------------------------------------------------|----------------------------------|
| Hysterese<br>Setzen              | Wert (%) Niveau autor                                                                                                    | m. Signal Wert (%)                                                                                  | Kennung lesen<br>Lesen           |
| Ext. Einl.verhalten<br>Setzen    | Toleranzen erhalten                                                                                                    | Autom. Hochzählen                                                                                   | Sensoradresse<br>Auslesen        |
| Toleranzen bei Ext. Einl.<br>Set | $\frac{color}{\frac{r}{\sqrt{3}}}$ 4,0                                                                                                    | Brightness                                                                                          | Adresse                          |
| Tasten-Toleranzen<br>Setzen      | T.S. Toleranzen<br>$\frac{1}{7}$ 0 $\frac{1}{7}$ 3,0                                                                                                    | T.S. Helligkeitstol.<br>$\left(\frac{\lambda}{\tau}\right) = \left(\frac{\lambda}{\tau}\right) 3,0$ | Adresse setzen                   |
| Ausgangsverhalten<br>Setzen      | K.W.Haltezeit (ms)<br><del> <del> </del> <del> </del> <del> </del> <del> </del> <del> </del> <del> </del> <del> </del> <del> </del> <del> </del> </del> | II. OUT12 Modus<br>Farbausgang 🔻                                                                    | Baud Rate einstellen<br>28800 🔻  |
| Feldbus<br>Aus 🔻                 |                                                                                                    |                                                                                                    | Werkseinstellungen<br>Laden      |
| Status                           |                                                                                                    | *                                                                                                   | Firmware Update                  |
|                                  |                                                                                                    |                                                                                                    | Im Sensor speichern<br>Speichern |
|                                  |                                                                                                    | Ţ                                                                                                   | Ewit                             |

Bild 16: "Sensor Service" Programmfenster

Die Schalter und Anzeigen haben folgende Bedeutung.

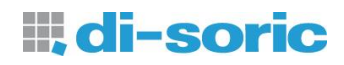

| Tastensperre<br>Ein                   | <ul> <li>"Ein":</li> <li>Die Bedienung über die Tasten wird gesperrt.</li> <li>"Aus":</li> <li>Tastensperre deaktiviert.</li> </ul>                                                                                                    |  |
|---------------------------------------|----------------------------------------------------------------------------------------------------|--|
| Kennung lesen                         | Die Kennung sowie die Version der Firmware werden aus dem<br>Sensor gelesen und angezeigt.                                                                                                    |  |
| Sensoradresse<br>Auslesen             | Mit "Auslesen" im Feld "Sensoradresse" wird die gesetzte<br>Sensoradresse ausgelesen.                                                                                                    |  |
| Adresse                               | Eingabefeld zum setzen einer Adresse (Bereich 0255).                                                                                                    |  |
| Adresse setzen                        | Die eingestellte Adresse wird gesetzt.                                                                                                    |  |
| Baud Rate einstellen<br>28800 V       | Die erwünschte Baud Rate wird eingestellt und an den Sensor<br>übertragen.                                                                                                    |  |
| Werkseinstellungen<br>Laden           | Die Werkseinstellungen werden in den RAM-Speicher des Sensors geladen.                                                                                                    |  |
| Firmware Update                       | Startet ein Unterprogramm f ür das Laden einer neuen Firmware.                                                                                                    |  |
| Im Sensor speichern<br>Speichern      | Die vorgenommenen Einstellungen werden remanent im Flash-<br>Speicher des Sensors gesichert. Wird das Programm ohne<br>Sicherung der Einstellungen im Flash-Speicher beendet, so<br>gehen die Informationen bei einem Neustart des Sensors<br>(Spannungsversorgungsunterbrechung) verloren! |  |
| Niveau autom. Signalbereich<br>Setzen | Setzt das Niveau für die automatische Signalbereichswahl.                                                                                                    |  |
| Wert (%)                              | Eingabefeld f ür die Einstellung des Aussteuerungsniveaus.                                                                                                    |  |
| Ext. Einl.verhalten<br>Setzen         | <ul> <li>Das Verhalten des Sensors im Modus "Ext. Einlernen" (s. Abschnitt<br/>1.3) kann eingestellt werden.</li> </ul>                                                                                                    |  |
| Toleranzen erhalten                   | Diese Funktion ist nur sinnvoll bei deaktivierter "Autom.<br>Hochzählen" - Funktion. Die Aktivierung dieses Feldes bewirkt,<br>dass für die aktuelle Farbe die bisher eingestellten Toleranzwerte<br>verwendet werden. Andernfalls verwendet die Funktion<br>Standardwerte.                 |  |
| Autom. Hochzählen                     | Die Aktivierung dieses Feldes bewirkt, dass die aktuelle Farbe als<br>neuer Eintrag an die Sensorfarbtabelle angefügt wird. Ist diese<br>Funktion ausgeschaltet, so wird der letzte gültige Eintrag der<br>Tabelle mit den neuen Farbwerten überschrieben.                                  |  |

Toleranzen bei Ext. Einl Set

Setzen

Hysterese Wert (%)

() 30

Ausgangsverhalter Setzen

K.W. Haltezeit (ms)

/) **10** 

 $\left|\frac{h}{\tau}\right|$  3

Rückstell

OUT12 Modu Farbausgang P

æ

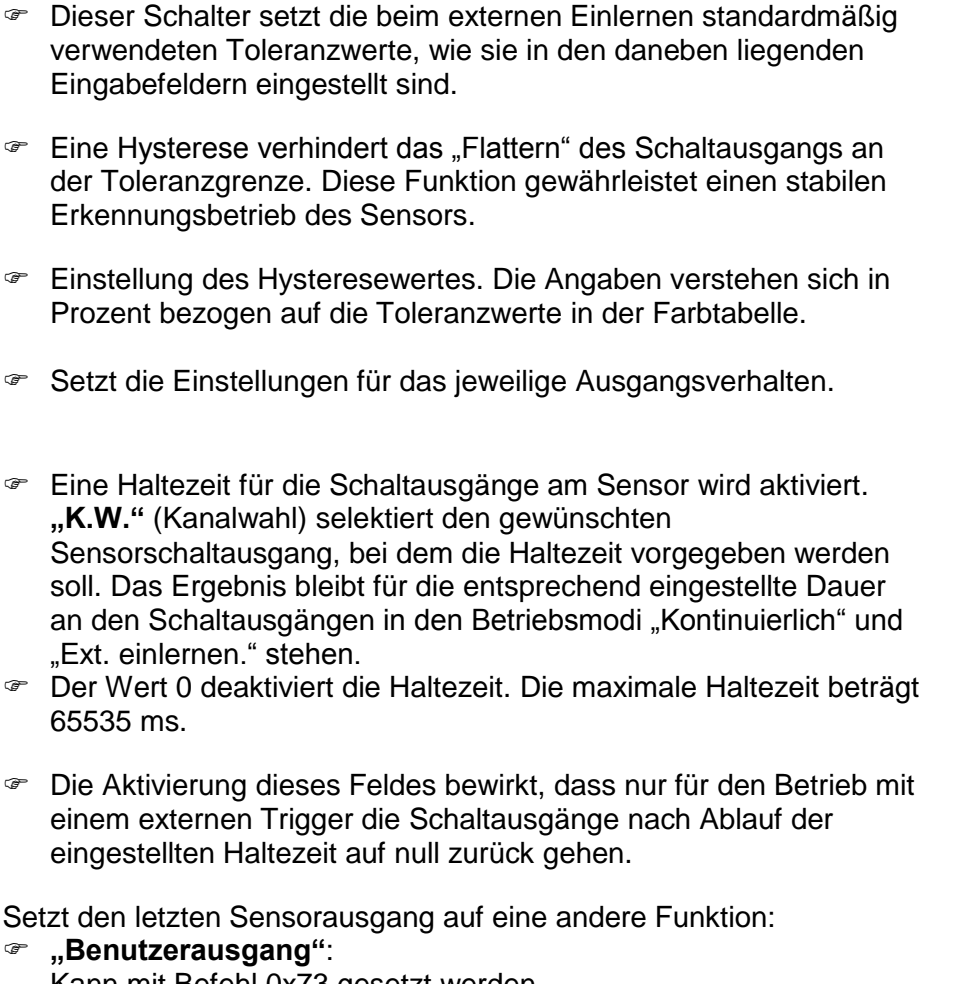

di-soric

- Setzt den letzten Sensorausgang auf eine andere Funktion: "Benutzerausgang":
  - Kann mit Befehl 0x73 gesetzt werden
- "CLK Ausgang": P Ausgabe des Beleuchtungstaktes "Farbausgang":

Ausgang als Farbausgangskanal

Die werkseitig voreingestellten Toleranzwerte können verstellt werden. Die Zuordnung zu den 5 verschiedenen Blinkimpulsen des Sensors zeiat

Tabelle 9.

65535 ms.

P

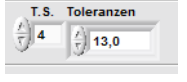

Tasten-Toleranzer

Setzen

T.S. Helligkeitstol /) **2** / T,0

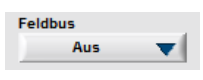

- "T.S." (Toleranzstufe) selektiert die gewünschte Toleranzstufe. Die Toleranzvorgabe erfolgt im rechten Eingabefeld.
- Eingabefelder für die Helligkeitstoleranzvorgabewerte. Ŧ
- Der Schalter "Feldbus" aktiviert die optionale Feldbus-P Schnittstelle.
- Verlassen des Programms. P

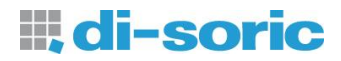

#### Tabelle 9: Zuordnung der Blinkimpulse zu den Toleranzstufen bei Sensoren mit Tastatur

| Toleranz-Stufe (T.S.) | Blinkimpulse | Werksseitiger Toleranzwert |
|-----------------------|--------------|----------------------------|
| 0                     | 1            | 3                          |
| 1                     | 2            | 6                          |
| 2                     | 3            | 9                          |
| 3                     | 4            | 15                         |
| 4                     | 5            | 20                         |

## 1.6 Versionsverlauf des Handbuches

| Versionsnummer | Datum      | Änderungen                                                                                                    |
|----------------|------------|----------------------------------------------------------------------------------------------------|
| 1.2            | 19.07.2010 | erstellt                                                                                                    |
| 1.3            | 13.08.2010 | S. 6: Farbobjekttyp "Passiv – HP" hinzugefügt<br>S. 13: Bild 10 ersetzt<br>S. 15: Bild 11 ersetzt                                                                                                    |
| 1.4            | 28.02.2011 | S. 23: Bild 16 ersetzt                                                                                                    |
| 1.5            | 01.06.2011 | S. 1: Firmware Version hinzugefügt<br>S. 23: Bild 16 ersetzt<br>S. 24: Bedienelement "Toleranzen bei ext. Einl"<br>hinzugefügt                                                                                                    |
| 1.6            | 22.06.2011 | S. 4: Beschreibung der Schaltfläche "COM Anschluss" geändert                                                                                                    |
| 1.7            | 02.11.2011 | S. 23: Bild 16 ersetzt.<br>S. 25: Beschreibung Schalter "Feldbus" eingefügt.                                                                                                    |
| 1.8            | 23.05.2012 | S.1: Web-Adresse und E-Mail auf .com geändert                                                                                                    |
| 1.9            | 09.01.2013 | Titelseite FS 50 M 60 G3-B8 eingefügt; Erweiterung im Kapitel <i>Sensor-Setup</i> Beschreibung des Schalters Farbobjekttyp                                                                                                    |
| 2.0            | 2013-04-03 | Bild 2 und Bild 12 geändert, Schaltfläche "Tabelle importieren" eingefügt (S. 18)                                                                                                    |
| 2.1            | 10.01.2014 | <ul> <li>Bild 2 und Bild 12 geändert, Schaltfläche "Tabelle importieren" eingefügt (S. 18)</li> <li>Bild "Ausgangskodierung im Abweichungsmodus" eingefügt; Abweichungsmodus verschoben und Beschreibung eingefügt; diverse kleinere Korrekturen</li> <li>Fehler in Abtastfrequenz korrigiert S.9</li> </ul> |
| 2.2            | 19.11.2014 | Programmsprachenumstellung geändert, S.5                                                                                                    |